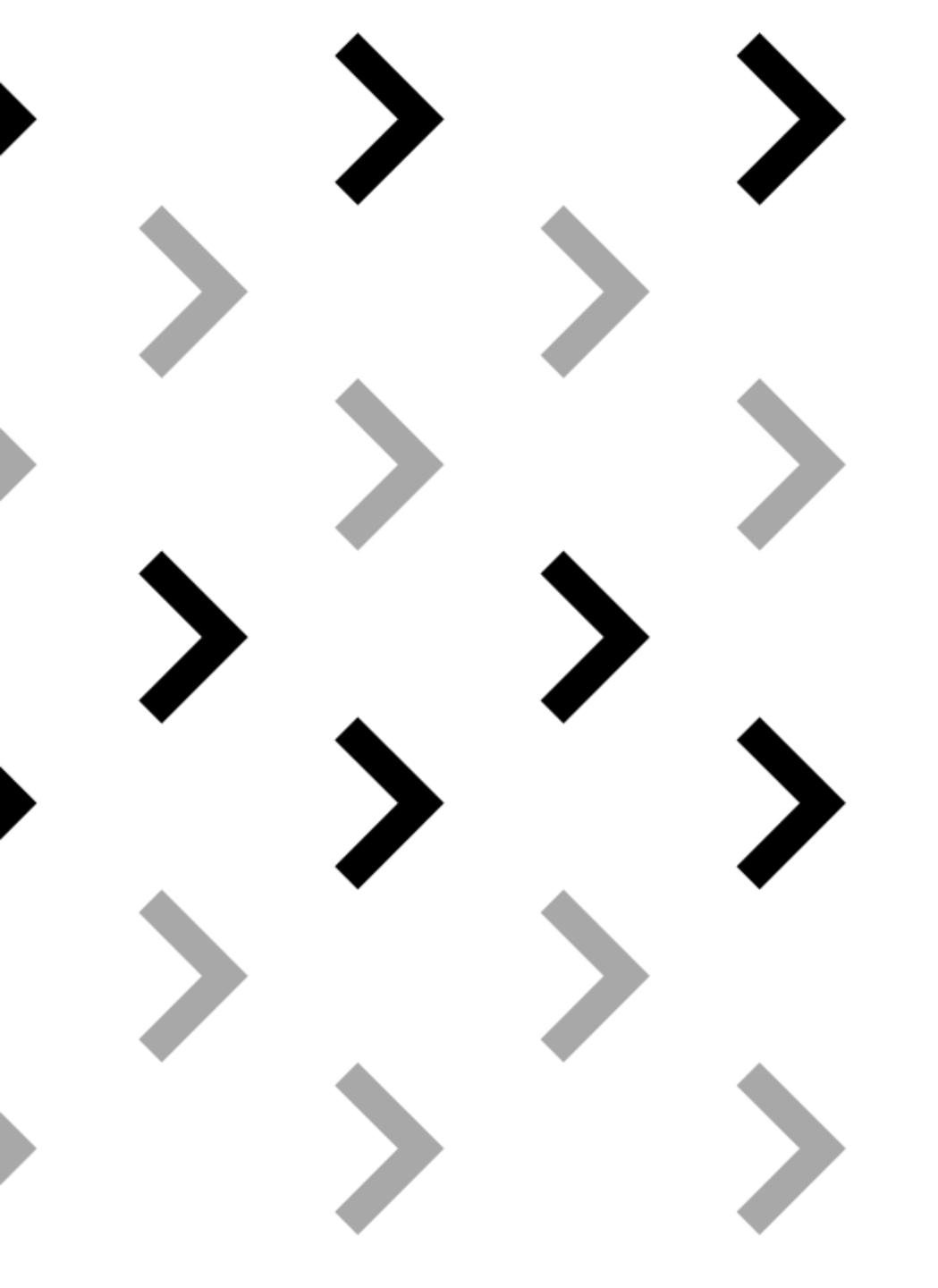

Ciclo de seminarios virtuales "El sistema de atención al sinhogarismo tras la crisis del COVID 19"

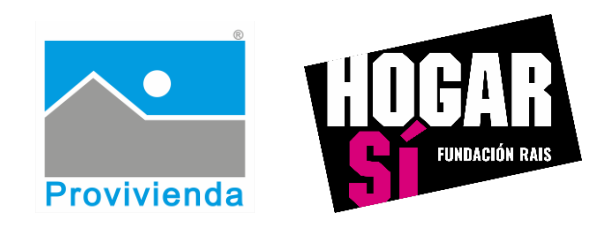

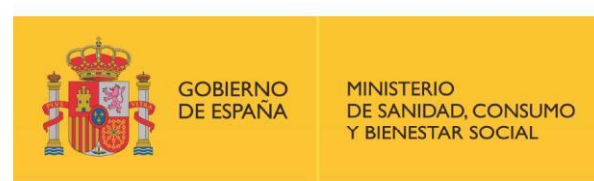

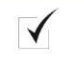

POR SOLIDARIDAD OTROS FINES DE INTERÉS SOCIAL

## Instrucciones de Zoom para participantes

## **7** Cómo entrar en la reunión de Zoom

Una vez se haya inscrito en el seminario virtual, le llegará un **correo electrónico de confirmación de su inscripción**, en el que se incluye **el enlace para incorporarse al evento el día de su celebración.** 

En el correo, busque el siguiente enlace: Haga clic aquí para unirse.

Cuando lo pulse, se abrirá una página nueva de su navegador en la que se comenzará a abrir Zoom. **Antes de que se inicie, le aparecerá el siguiente aviso**.

| ¿Abrir Zoom?                        |             |          |
|-------------------------------------|-------------|----------|
| https://zoom.us quiere abrir esta a | aplicación. |          |
|                                     | Abrir Zoom  | Cancelar |

**Para iniciar la reunión en Zoom debe pulsar la opción "Abrir Zoom".** A continuación, se descargará una aplicación que permitirá abrir la reunión de Zoom.

En caso de que no le aparezca el aviso anteriormente indicado, vuelva a la página del navegador abierta y **haga una de las dos acciones indicadas en el aviso** que aparece en la parte inferior de la página:

```
Si el navegador no muestra ninguna indicación, haga clic aquí para lanzar la reunión, o descargue y ejecute
Zoom.
```

- 1. Pinchar en el enlace para lanzar la reunión.
- Descargar y ejecutar manualmente Zoom. En este caso, una vez descargado deberá ir a su carpeta de "Descargas" y abrir el archivo de Zoom que se haya descargado.

Recomendación: Realice estos pasos con anterioridad al seminario y comuníquese con el equipo técnico en caso de tener algún problema.

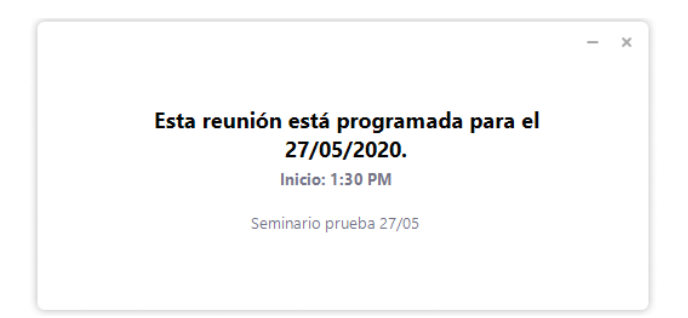

Si todo funciona correctamente, deberá aparecer una pantalla similar a la siguiente:

## **7** Funcionalidades que estarán activas en este seminario on-line

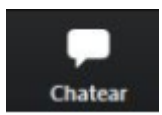

**Chatear:** Este botón permite escribir a todos las participantes o a cualquier persona que esté participando en el seminario.

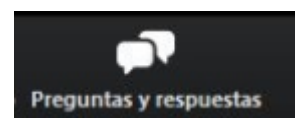

**Preguntas y respuestas:** Este botón abre una pestaña nueva en la que se pueden hacer tres funciones:

1. Hacer preguntas: Para hacer una preguntar, se debe escribir en el espacio correspondiente la pregunta y pulsar "Enviar".

| Escriba su pregunta aquí. |          |        |
|---------------------------|----------|--------|
| 🗌 Enviar de forma anónima | Cancelar | Enviar |

En este seminario, **no va a estar incorporada la función de hacer preguntas de forma anónima.** 

2. Ver las preguntas y respuestas: Para ello, hay que manejarse con las pestañas que aparecen en el margen superior de la ventana, pudiendo ver todas las preguntas o solo tus preguntas.

Todas las preguntas (4) Mis preguntas (1)

*3*. Votar preguntas: En la pestaña de "Todas las preguntas", se puede votar las preguntas que uno considere más interesantes o prioritarias de ser contestadas, evitando la duplicación de preguntas iguales o similares.

Salir de la reunión

Salir de la reunión: Este botón permite salir de la reunión en cualquier momento.